## LESSON 3 GOOGLE SLIDES Creating an Interactive Nonlinear Presentation

## Directions for using Windows or Mac.

In this lesson you will create an interactive nonlinear presentation. You will only have 4 slides to work with but learning from the 4 slides will allow you to create a slide presentation in the future with as many slides as necessary.

We have placed some example questions and answers in the video. You may adjust your questions and answers to whatever school subject, area, or theme you are interested in. All slides must be hyperlinked and each slide should have a question and answer.

Remember that you may copy parts of the lesson so you do not have to recreate. You may click on a slide and hit Control D to duplicate that slide. Save your lesson often so you do not lose what you have worked on.

 Download this lesson to your computer first, remember where you downloaded it!
In your google account go to my Drive located at the top and create a folder for this lesson (NEW FOLDER) Name *power point Lesson-3*.
Place the curser in this google folder and with a MOUSE right click or PAD two finger and choose upload files to the folder where you saved it.
Open up power point with Google Slides this will convert from Microsoft to Google.
Once converted you are now able to modify the slide presentation. Make sure you provide a name at the top of your presentation for future use as it will save with this name. Remember we have provided a video to accompany this lesson.

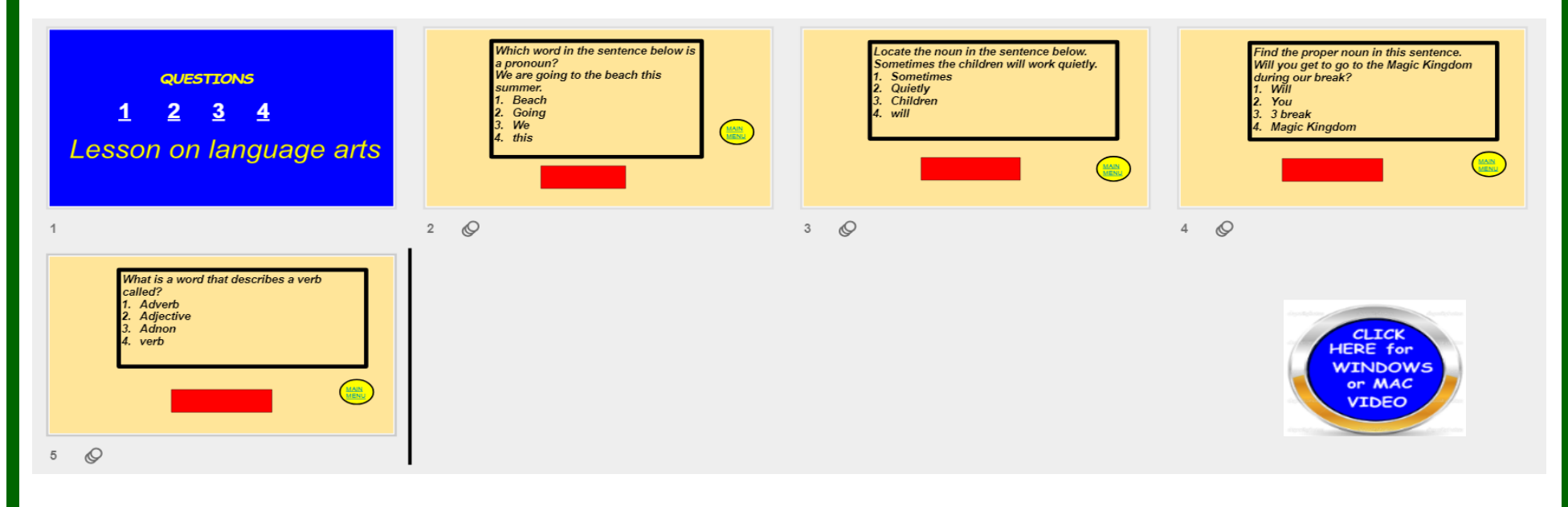